## http://hebxwpg.hee.gov.cn/xm

| 1. | . http://hebxwpg.hee.gov.cn/xk |  |  |  |  |  |  |
|----|--------------------------------|--|--|--|--|--|--|
|    |                                |  |  |  |  |  |  |
| 2. |                                |  |  |  |  |  |  |
| 3. |                                |  |  |  |  |  |  |
|    |                                |  |  |  |  |  |  |
| 4. |                                |  |  |  |  |  |  |
| 5. |                                |  |  |  |  |  |  |
|    |                                |  |  |  |  |  |  |
|    |                                |  |  |  |  |  |  |
|    |                                |  |  |  |  |  |  |
|    |                                |  |  |  |  |  |  |
|    | 210                            |  |  |  |  |  |  |
|    | 5071121                        |  |  |  |  |  |  |
|    | 09/1101                        |  |  |  |  |  |  |

1.

| 0 |   |
|---|---|
|   | • |

| 用户注册-第一步         |     |
|------------------|-----|
| ◉ 学生 () 导师 () 学院 | 下一步 |
| 3.               |     |

## 学生注册

| 所属高校 | 石家庄铁道大学(10107) | ~ | * | 所属学院 | 交通运输学院        | ~ | * |
|------|----------------|---|---|------|---------------|---|---|
| 学号   | 20190004       |   | * | 姓名   | 测试0009        |   | • |
| 出生年月 | 2019-09        |   | * | 性别   | 男             | ~ | * |
| 年级   | 2017           | ~ | * | 邮箱   | 123456@qq.com |   | * |
| 联系电话 | 13231162594    |   | * | 类型   | 学术型           | ~ | • |
| 学科领域 | 社会学(0303)      |   | * | 全日制  | 是             | ~ | * |
| 类别   | 硕士             | ~ | • | 毕业否  | 未毕业           | ~ | • |
| 研究方向 | 研究方向           |   | * | 第一导师 | 测试导师01        |   | * |
| 第二导师 | 第二导师           |   |   | 校外导师 | 校外导师          |   |   |
| 企业导师 | 企业导师           |   |   |      |               |   |   |
| 备注   | 备注             |   |   |      |               |   |   |
|      |                |   |   |      |               |   |   |
|      |                |   |   |      |               |   |   |
|      |                |   |   |      |               |   |   |
|      | 保存 豆求          |   |   |      |               |   |   |

## 4.

## 5.

| 省人民政府学位委员会办<br>省教育厅学位管理与研究 | <b>项目管理系统</b> | 项目中报•     | 项目结婚 -  | MARCELE - | <b>1</b> 35120009 | 0-i |
|----------------------------|---------------|-----------|---------|-----------|-------------------|-----|
|                            |               |           |         |           |                   |     |
| 研究生创新资助项目                  | 目-申报          |           |         |           |                   |     |
| HELO PER                   |               |           |         |           |                   |     |
| 申请人                        | Reat0009      | *         | 学科专业    | 社会学       |                   | •   |
| 研究方向                       | 规定方向          | 180.<br>1 | 高校名称    | 石家庄铁道大学   |                   | 1   |
| 学院名称                       | 交通活轴学院        | 1.551     | 导领名称    | 第5式号/601  |                   | 5   |
| 项目名称                       | 学数据25个汉学习     | *         | 项目编号    |           |                   |     |
| 项目所属学科                     | 2H-9-E        | 1         | 项目类别    | 通告后       |                   | 8   |
| 重点学科                       | 请选择 <b>×</b>  | • ф       | 请经费(万元) | 社局與不能过1万元 | . naucences       | 1   |
| VIALIMATIA                 | 2020-01       |           | 抗中國國    | 2021-01   |                   |     |

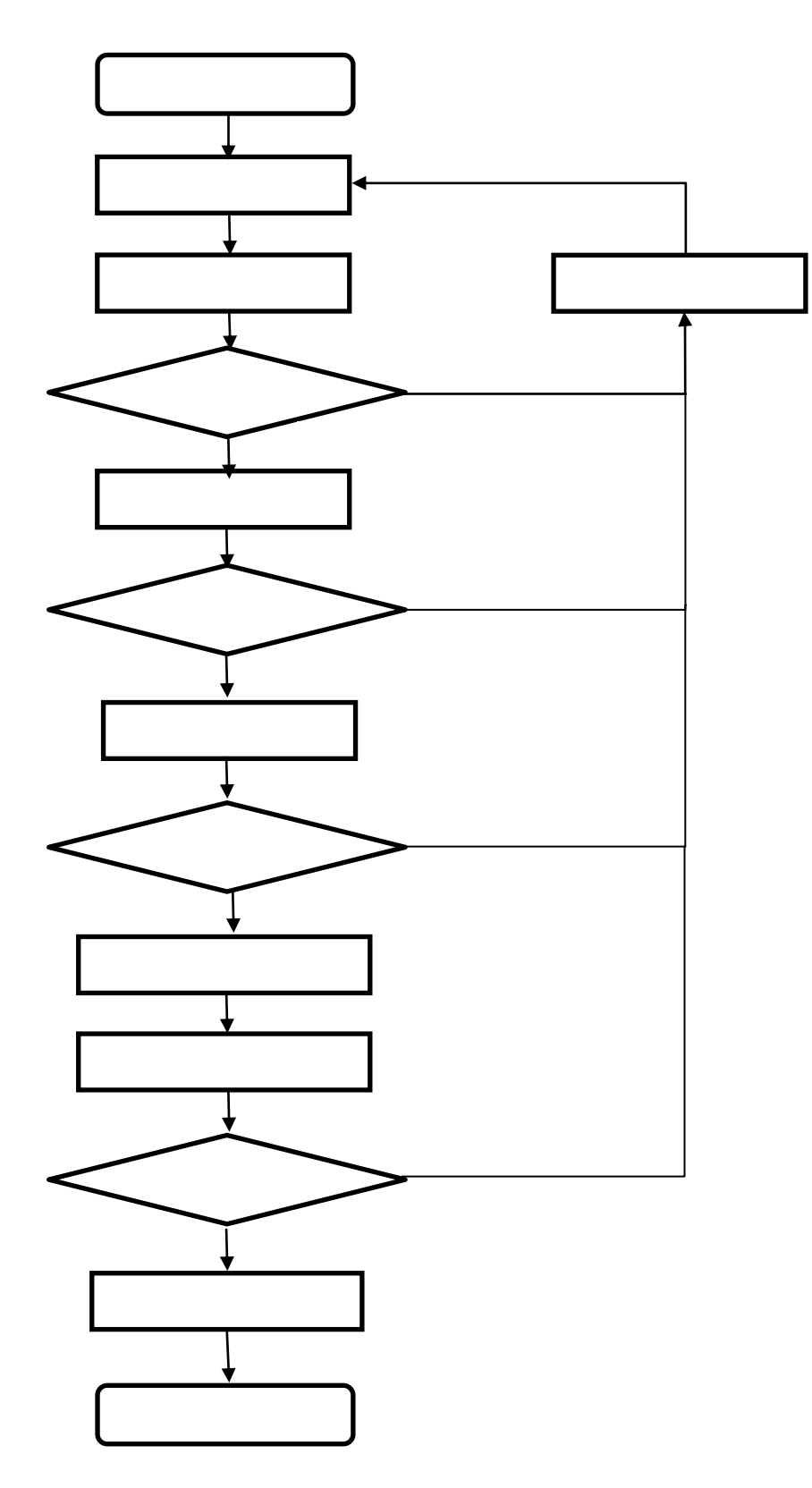

1.

**2.** 1)

 $\rightarrow$ 

[ ] 研究生创新资助项目-审批 ✓ 通过 🗙 不通过 🗎 提交 
 年度
 高标

 2019
 石家庄铁道大学
高校 项目名称 姓名 状态 导师审批中 🗎 学生测试1 创新资助项目-申报-测试 □ 不够创新,不通过 未通过【待提交】 [ ] [ ]

- /

| 河北部  |      | 亦 <u>'</u> 成尚'六王'   | istat in a state                 |                       | 演目申报 >  项目 <u>結婚 &gt;</u> J | 项目审批 • 结36 前北、 | ✔ 凝缩管理 ✔ ●        |         |
|------|------|---------------------|----------------------------------|-----------------------|-----------------------------|----------------|-------------------|---------|
|      |      |                     |                                  |                       |                             | Anne           | (estimutations) ( |         |
|      |      |                     |                                  |                       |                             |                |                   |         |
|      | 研究   | 宅生创新资助              | 顶目-审批                            |                       |                             |                |                   |         |
|      |      | ✔通过                 | ★ 不通过    提交                      |                       |                             |                |                   |         |
|      |      | 年度                  | 高校                               |                       | 项目名称                        | 姓名             | 状态                |         |
|      |      | 2019                | 石家庄铁道大学                          | 创新资助项目-申报-测           | 试                           | 学生测试1          | 导师审批中 🖺           |         |
|      |      | 通过                  |                                  |                       |                             |                | 已通过【待提交】          |         |
|      |      | 2019                | 石家庄铁道大学                          | 研究生创新资助项目-1           | 申报霍                         | 学生测试1          | 学院审批中 🗎           |         |
|      |      | 审批意见                |                                  |                       |                             |                | 已通过               |         |
| 可北省人 | 民政府学 | 位委员会办公室<br>考望与交流并行, | <b>问曰:管理[2</b> 统], <sub>理世</sub> | 8. 异有已经审批社( 通过/20通过)  | 的才能揭交目提交后本所要要改计。            |                | ▲ 測試导师2           | С- ШШ   |
|      |      |                     | 研究生创新资助项目-审批                     | Q                     | <b>确定</b> 取消                |                |                   |         |
|      |      |                     | ✓ 通过 ★ 不通过                       | ₩提交                   |                             |                |                   |         |
| ≇    | 年度   | 研究生创新资助项            | 高校<br>1日-曲报 :                    | 项目名称<br>学生测试1 异师审批中 💺 | 姓名 状态                       |                | 2019              | 石家庄铁道大: |
|      |      |                     |                                  | 日画过【待提                | ۶)<br>I                     |                | 1 3 通过            |         |

2)

3)